# FC コンシェルジュから FC アカウントへの移行手順

利用中の FC コンシェルジュから FC アカウントへ移行する手順を解説します。 FC コンシェルジュの各種サービスは、FC アカウントで引き続きご利用できます。 ※ FC アカウントへ移行すると FC コンシェルジュは起動できなくなります。

## FC アカウントへ移行する前に

#### FC アカウントへの移行は、Windows 10 以降の OS で行ってください。

FC アカウントへの移行でインストールする FC アカウントデスクトップ版は、Windows 8.1 以前の OS での 動作には対応していません。

### ご利用者のメールアドレスと新しいパスワードを用意してください。

FC アカウントデスクトップ版をインストールしたら、FC アカウントを登録します。FC アカウントの登録には、 メールアドレスとパスワードの入力が必要です。

## FC アカウントのデスクトップ版をダウンロードしてください。

FC コンシェルジュを利用しているコンピューター上に下記画面のいずれかが表示されます。FC アカウントへアップグレードするボタンを押していただくことで FC アカウントデスクトップ版のダウンロード、インストールが開始されます。

| 7カウントのお知らせ - FCコンシェルシュ                              | ×                                                                                            |                                                                                                    |
|-----------------------------------------------------|----------------------------------------------------------------------------------------------|----------------------------------------------------------------------------------------------------|
| FUKUI COMPUTER                                      | で FCコンシェルジュをご利用のお客様へ<br>サービスへの                                                               | ネット総証<br>ライセンス 保守契約 (株村DVD<br>特会)<br>(特等サービス ご契約)<br>(特等サービス ご契約)<br>(特別)<br>(特別)<br>(特別)<br>(特別)<br>(中)<br>(中)<br>(中)<br>(中)<br>(中)<br>(中)<br>(中)<br>(中)<br>(中)<br>(中 |
| アップグレ-                                              | -ドをお願いします!                                                                                   | ▶ サポートサイトはこちらから                                                                                                    |
| Microsoft社 Intern<br>FCコンシェル<br>新サービスの「 <b>FCアカ</b> | iet Explorer (IE) のサポート終了に伴い、<br>レジュはサービスを終了いたします。<br>・ <mark>ウント</mark> 」へアップグレードをお願いいたします。 | ご契約者情報                                                                                                    |
| サービス終了日 2                                           | 2023年3月31日(金)                                                                                | 【FC コンシェルジュ画面】                                                                                                    |
|                                                     | のアップデートなどがご利用いただけなくなります                                                                      | FCJVyJlvja ×                                                                                                    |
| FCコンシェルジュの機能に<br>シ                                  | よそのままに"より便利な機能"をご提供!                                                                         | アCアカウントデスクトップアブリのダウンロードとインストールを開始します。                                                                                                    |
|                                                     |                                                                                              | OK         キャンセル                                                                                                    |
|                                                     |                                                                                              |                                                                                                    |

※ 上記画面が開き、「OK」をクリックしてダウンロード を開始します。ダウンロードが完了するとインストー ルが開始されます。 ⇒ 次ページ参照

# 1 FC アカウントのデスクトップ版をインストール

FC コンシェルジュをご利用のコンピューターに、FC アカウントデスクトップ版をインストールします。

1. 「次へ」をクリックします。

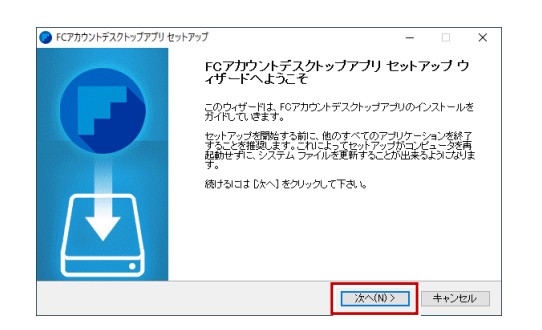

 FC アカウントデスクトップ版の使用許諾契約書をお 読みいただき、「同意する」をクリックします。

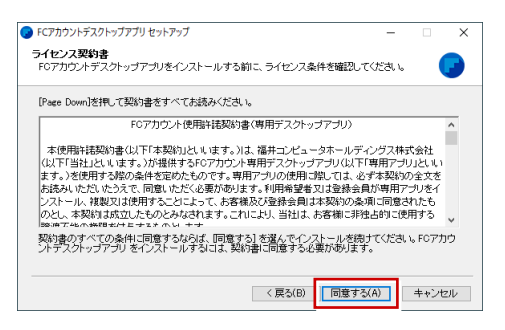

デスクトップ版のインストール先のフォルダーを確認して「インストール」をクリックします。

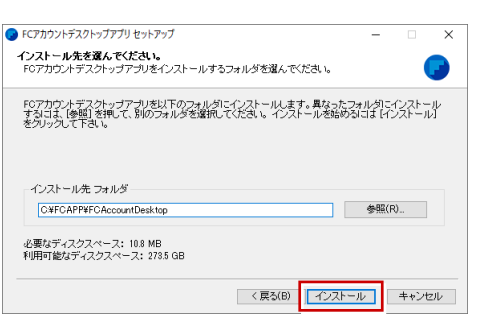

※ インストール先のドライブ、フォルダーを変更する場合は、「参照」をクリックしてインストール先を指定します。

| FCアカウントデスクトップアプリ セットアップ                            |                   |               | -     |        | ×   |
|----------------------------------------------------|-------------------|---------------|-------|--------|-----|
| <b>(ンストール先を選んでください。</b><br>FCアカウントデスクトップアプリをインストール | /するフォルダを選ん。       | でください。        |       |        |     |
| FCアカウントデスクトップアプリを以下のフォ。<br>オスリコナ「希照」を調いて、別のウェルズを通  | レダにインストールしま       | ます。異なったフォ     | *ルタに1 | (221-  | ψ   |
| をクリックして下さい。                                        | anu (Viceriis 12. | AT 10 CHB00 & |       | ~~i // | u . |

 インストールが完了したら、次の画面で「完了」をク リックします。

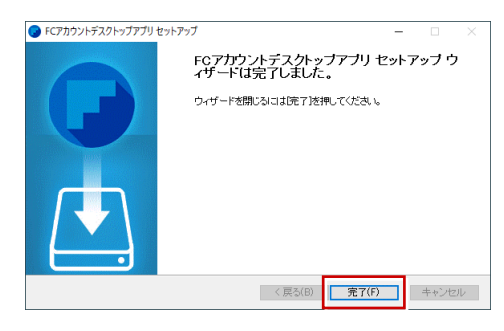

- ※「完了」をクリックすると、自動的に FC アカウント デスクトップ版が起動されます。FC アカウントに登 録します。 ⇒ 次ページ参照
- ※ FC アカウントのデスクトップ版をインストールする と、デスクトップに FC アカウントを起動するアイコ ンが登録されます。

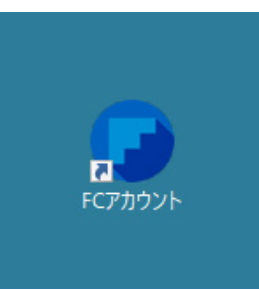

次ページで FC アカウントを登録した後、FC アカウ ントのデスクトップ版を利用するには、このアイコン をダブルクリックします。

# 2 FC アカウントを登録

はじめて FC アカウントを利用する場合は、新規アカウントの作成が必要です。その後、あらかじめ当社でお預かりしてい るお客様情報と連携します。

 FC アカウントデスクトップ版で次の画面が開きます。 「次のステップへ」を押します。

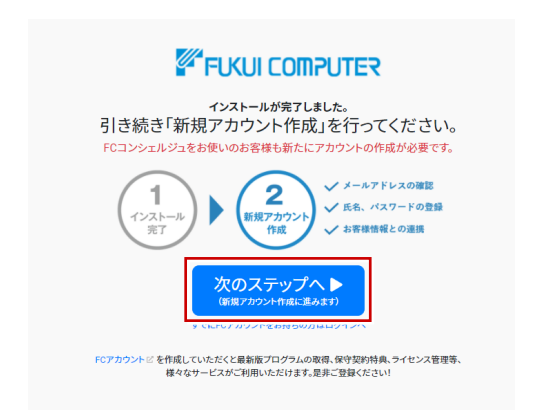

 FC アカウントデスクトップ版を利用するお客様のメ ールアドレスを入力して、「確認コードを送信」を押し ます。

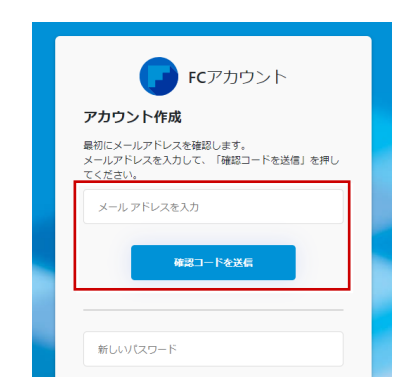

入力したメールアドレス先にメールが届きます。
 メールに書かれているコードを「確認コード」に入力して「コードの確認」を押します。

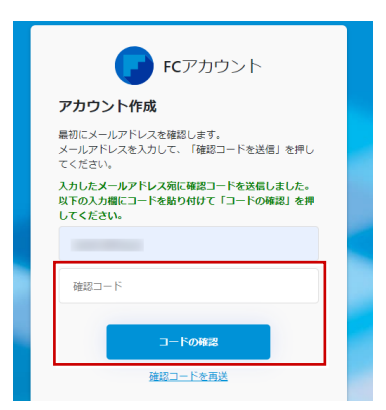

4.「新しいパスワード」「パスワードの確認入力」(確認のため2回入力)「姓」「名」を入力し、利用規約を確認して「利用規約に同意」にチェックを付け「作成」を押します。

|     | メールアドレスを確認しました。引き続きパスワード、<br>姓、名を入力して「作成」を押してください。 |
|-----|----------------------------------------------------|
|     |                                                    |
| ١,  |                                                    |
|     | 新しいパスワード                                           |
|     | パスワードの確認入力                                         |
|     | 姓                                                  |
|     | 名                                                  |
|     | □利用規約に同意(※ページ下部参照)                                 |
|     | 作成                                                 |
| l ' | < 戻る                                               |

「お客様情報の確認」を押します。
 利用中のシリアルから、当社でお預かりしているお客様情報と連携します。

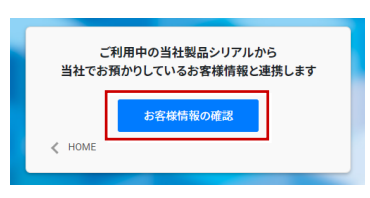

6. 表示されたお客様情報を確認して、「連携する」を押し ます。

| お客様情報を確認のうえ、連携してください。         |
|-------------------------------|
| 会社名 :                         |
| 住所:                           |
| 電話番号:                         |
| 連携する<br>お客様情報に関するお問い日わせは こちらど |
| < HOME                        |
|                               |

#### 次のような画面が表示されたら、移行完了です。

| +L/2                 | <ol> <li>ご案内</li> </ol>                                            | ▲ サポート関連のお知らせ                                                                                                    |  |  |
|----------------------|--------------------------------------------------------------------|----------------------------------------------------------------------------------------------------|--|--|
| インストール・バージョンアップ      | 2021/02/18 「保守の更新申し込み」と「お客様情報の変更依頼」ができる<br>ようになりました。               | 2020/05/28 (周規載)セキュリティソフト協設論に関する資料を更新<br>ビ                                                                                                    |  |  |
| フログラムの更新<br>ライセンスの更新 | 2020/09/16 メニュー「口腔引き落とし明細」が「お支払い情報」に変更さ<br>れ、お支払い方法を確認できるようになりました。 |                                                                                                    |  |  |
|                      | 2020/05/01 FCアカウントを公開しました!                                         |                                                                                                    |  |  |
| ) 操作サポート             | 建築・BMのお客様へビ 満量・土木のお客様へビ                                            | 2012/12/25 セキュリティソフト協定就による原素の対処法を更新しま -<br>建築・EMのお客様へご 調査・土木のお客様へご                                                                                                    |  |  |
| 保守のご契約情報             | 🛄 製品・サービス                                                          | ♥保守・サポート                                                                                                    |  |  |
| 管理者機能について            | インストール・<br>バージョンアウブ フログラムの更新 ライセンスの更新                              | 18(1)サポート<br>(13(1)サポート<br>(13(1))<br>(13(1))<br>(13(1 |  |  |
|                      | - 単純型プログラム - インストールプログラム - ネット認証ライセンス<br>- フロノローン - ROMTOROD       | <ul> <li>・ 接代マニュアル</li> <li>・ 採発サービス</li> <li>・ 採用サービス</li> <li>・ 採用の方面的</li> </ul>                                                                                                    |  |  |

## お客様情報との連携がうまく行かない場合

FC アカウントでお客様情報との連携がうまく行かない場合は、当社製品を起動してから再度 FC アカウントでお客様情報 と連携してみてください。当社製品がインストールされていない場合は、シリアルが見つからないため連携できません。 保守サービスをご契約中の場合、下記の操作で製品をインストールし、再度お客様情報と連携してください。

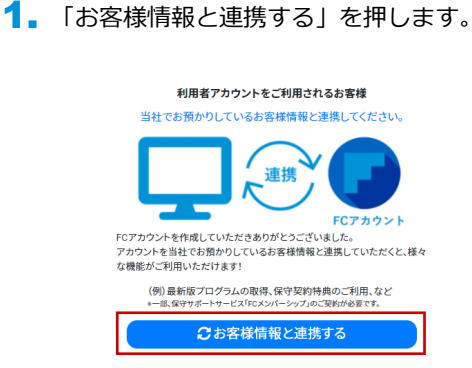

2. 「お客様情報の確認」を押します。

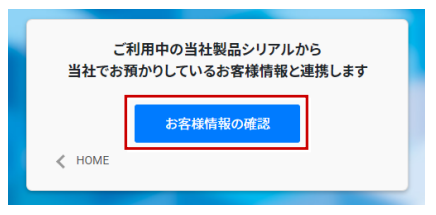

 当社製品がインストールされていない場合、下記の画 面が表示されます。 保守サービス中をご契約中の場合は、「こちら」をク リックします。

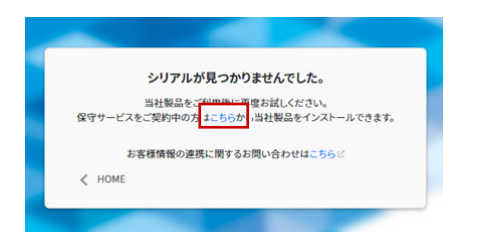

「ユーザーコード」と「製品シリアル」を入力して「製品を表示する」を押します。

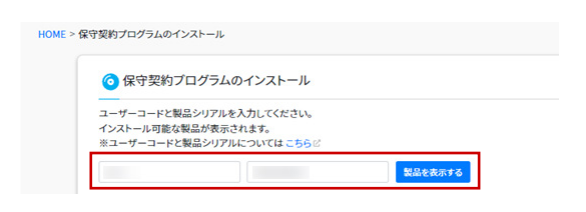

5. 製品の一覧が表示されたら、「インストール」を押し てインストールします。

| 4525-7                                                                                     |
|--------------------------------------------------------------------------------------------|
| 9月版<br>▶ はじめにお読み<ださい                                                                       |
| <ul> <li>【推奨】インターネットから直接インストール(BEST FAQ含む)</li> <li>メディアイメージを保存してインストール(約4.268)</li> </ul> |
| 2END A トアップグレード時のよくあるお問い合わせ<br>ないパックニアリアがある                                                |
| ▶ BEST FAQのメディアイメージを保存してインストール (約0.2GB)                                                    |
| インストール                                                                                     |
| インストーノ                                                                                     |
|                                                                                            |

 製品をインストールできたら、製品を起動した後、FC アカウントでお客様情報と連携します。